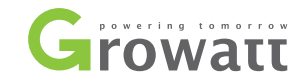

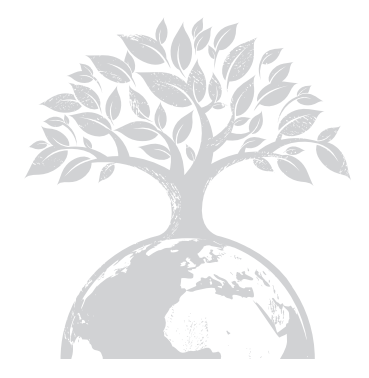

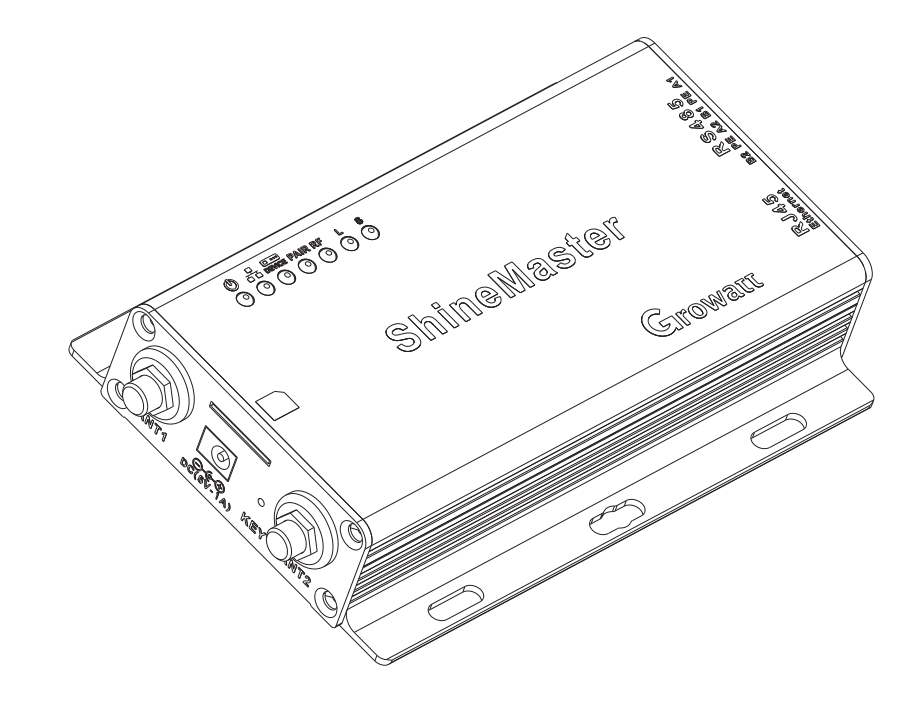

#### SHENZHEN GROWATT NEW ENERGY TECHNOLOGY CO., LTD

No.28 Guangming Road, Shiyan Street, Bao'an District, Shenzhen, P.R.China

- **T** + 86 755 2747 1942
- **F** + 86 755 2747 2131
- **E** service@ginverter.com
- W www.ginverter.com

## ShineMaster User Manual

# CONTENT

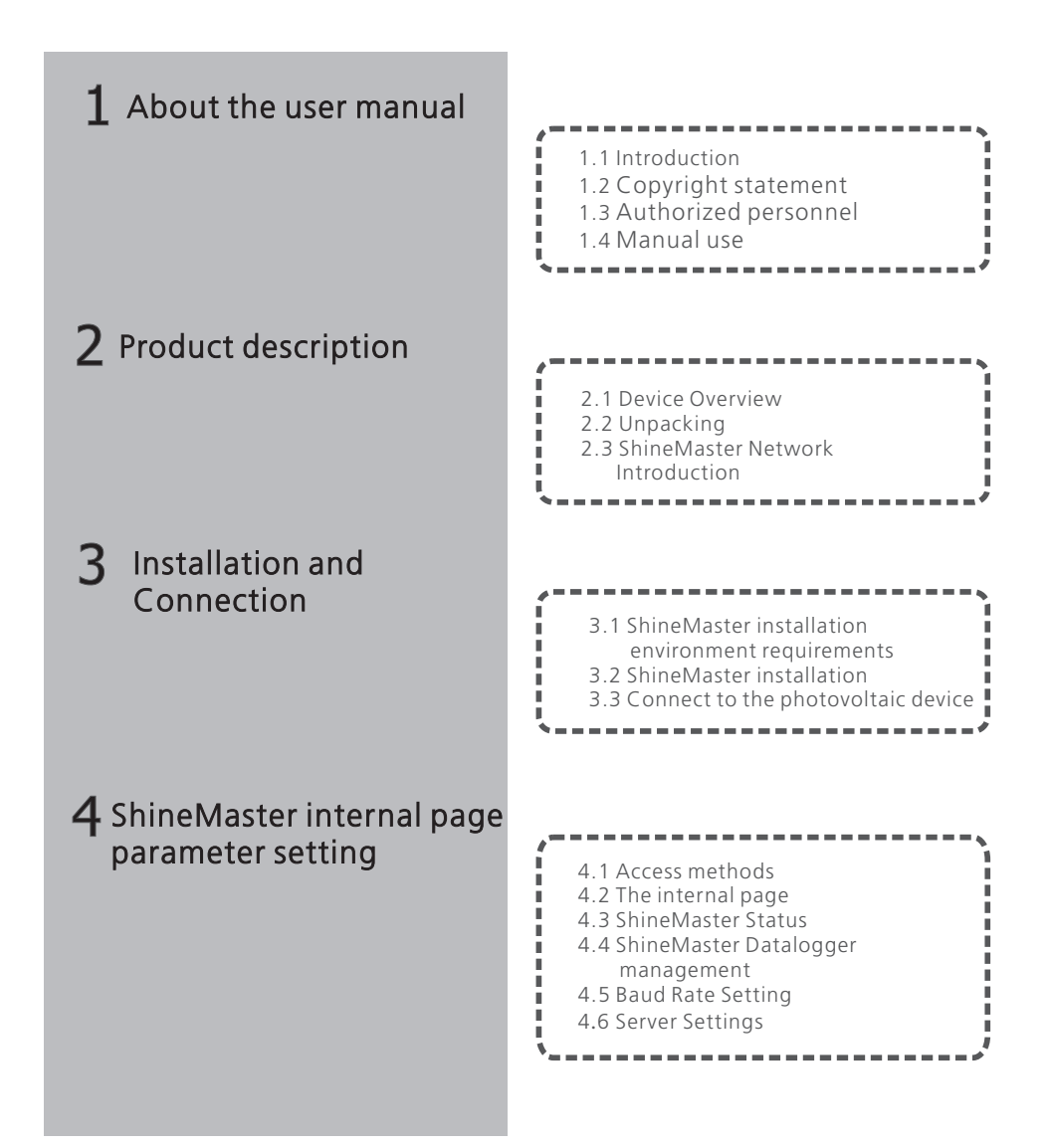

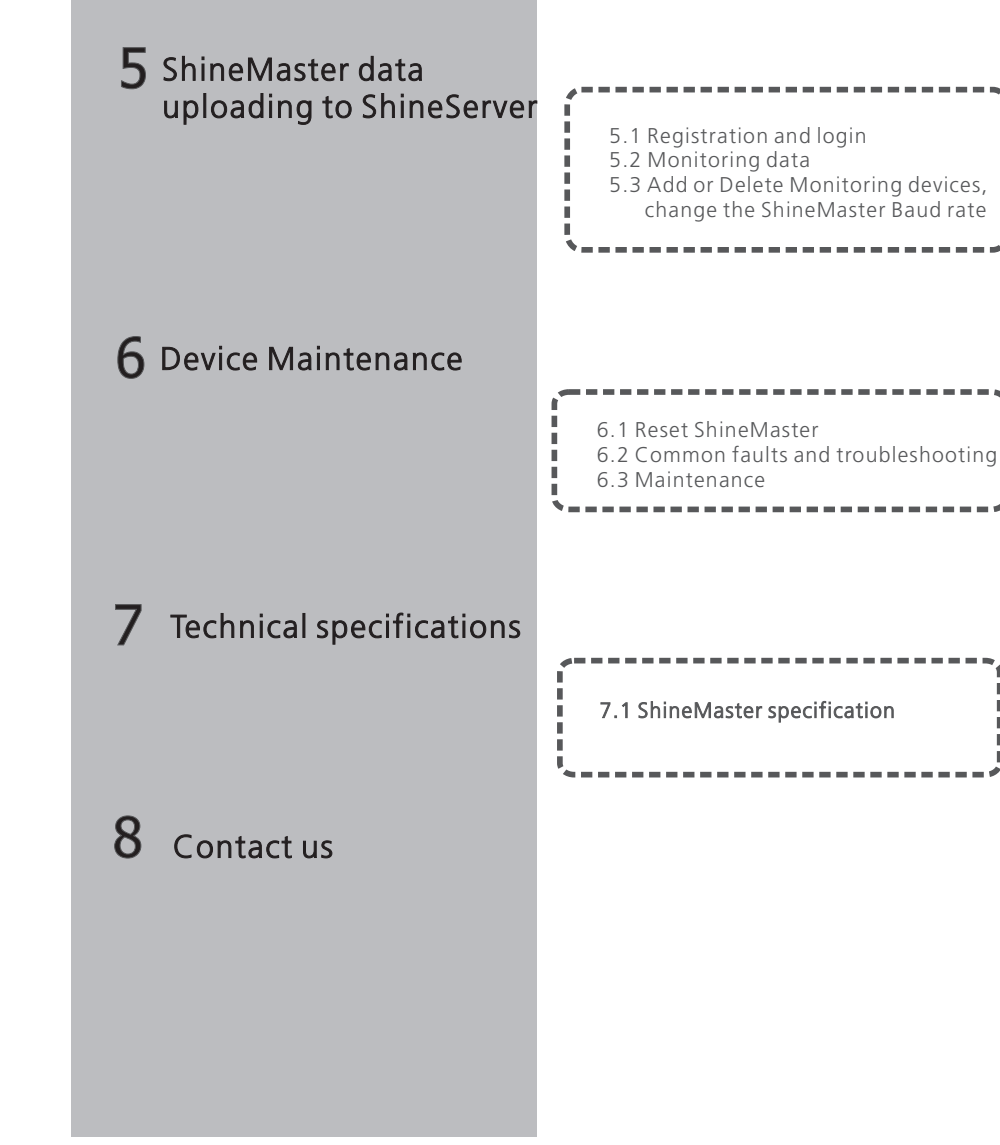

## 1 About the user manual

## 1.1 Introduction

Dear users, thank you very much for using the ShineMaster data logger (hereinafter referred to as ShineMaster) developed and produced by Shenzhen Growatt New Energy Co., Ltd. (hereinafter referred to as Growatt). We sincerely hope that this product will meet your needs and expect you give more opinions on the performance and function of the product. The purpose of this manual is to provide users with detailed product information and instructions for installation, operation, and maintenance.

## 1.2 Copyright statement

Copyright© 2019 Growatt New Energy Technology CO.,LTD. All Rights Reserved. No part of this document may be reproduced or transmitted in any form or by any means without prior written consent of Growatt New Energy Technology CO., LTD. The version of this manual is V2.0. Growatt owns the final interpretation right of this user manual. The information in this document is subject to change without notice. Every effort has been made in the preparation of this document to ensure accuracy of the contents, but all statements, information, and recommendations in this document do not constitute a warranty of any kind, express or implied.

## 1.3 Authorized personnel

This manual is for professional personnel who install, commission, and maintain the ShineMaster for Growatt inverters. This manual does not contain electrical connections for inverters, combiner boxes, weather stations, smart meters, and anti-reflux devices, as well as related precautions.

## 1.4 Manual usage

Please read through this manual before using ShineMaster. At the same time, please keep this manual in a safe place so that operators and maintenance personnel can easily find it. The contents of the manual will be continuously updated and corrected. It is inevitable that there will be slight inaccuracies or errors in the actual contents. Users should follow the manual packed with Shinemaster. The latest user manual can be downloaded from www.ginverter.com and can also be obtained through Growatt's sales or service teams.

# 2 Product description

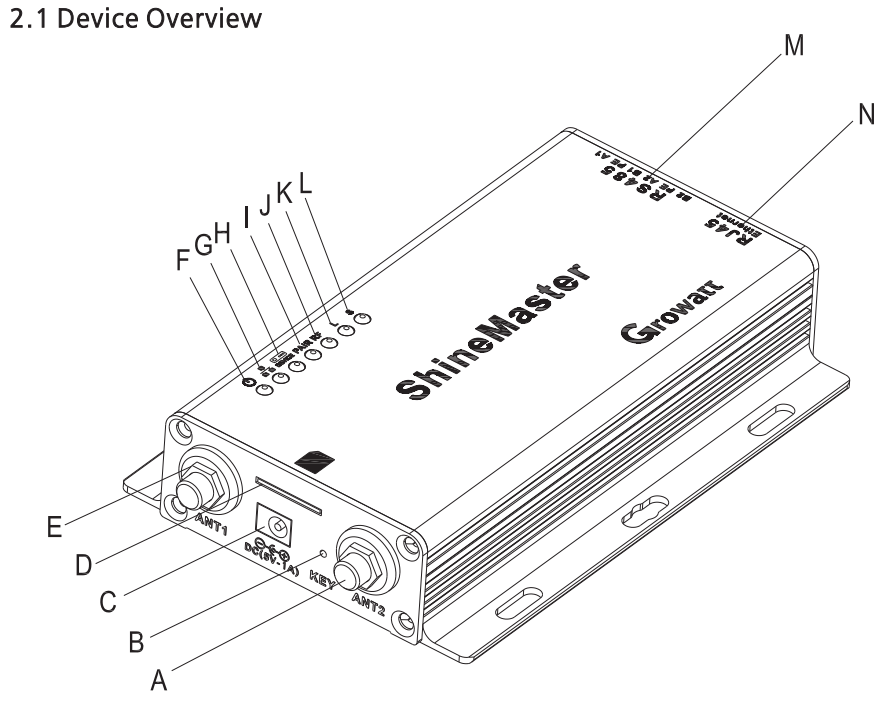

Fig.2-1

## 2.1.1 Port

The interface of ShineMaster, as shown in figure 2-1 above.

The functional description of each interface is shown in table 2-1.

| Item | Name   | Function                                                                                          |
|------|--------|---------------------------------------------------------------------------------------------------|
| А    | ANT2   | Antenna, used to receive wireless signals                                                         |
| В    | KEY    | Reset button                                                                                      |
| С    | POWER  | Power supply port                                                                                 |
| D    | SIM    | SIM card slot                                                                                     |
| E    | ANT1   | Rf antenna interface                                                                              |
| N    | LAN    | RJ45 port: Connect Shine ShineMaster to the local network area of Shine Server through RJ45 cable |
| М    | RS-485 | Twin-channel RS485 port                                                                           |

Table 2-1

### 2.1.2 LED description

ShineMaster has seven LED indicators. The status of the ShineMaster can be displayed by the LED indicator. As shown in figure 2-1 and table 2-2 above.

| ltem | Name                 | Function                                                                                                    |
|------|----------------------|----------------------------------------------------------------------------------------------------|
| F    | Power LED            | Power indicator light, steady light means power supply is normal                                                                                                    |
| G    | Network LED          | Network light:<br>1: No light means fail to obtain IP address;<br>2: Flashing light means connecting to the server;<br>3:Steady light means connected to the server |
| н    | Device LED           | The number of the LED continuously flashing means the number of device connected to the ShineMaster                                                                 |
| I    | Configuration<br>LED | Flashing when configuration , if successful , the LED will be off (temporarily unavailable)                                                                         |
| J    | RF                   | RF signal indicator (temporarily unavailable)                                                                                                    |
| к    | 4G                   | 4G signal indicator                                                                                                    |
| L    | Status light         | The LED light is flashing when there is a error                                                                                                    |

table 2-2

### 2.2 Unpacking

#### 2.2.1 Packing List

Check ShineMaster and accessories are intact and complete as below figure 2-2: If any damage is found or any component is missing, contact your supplier.

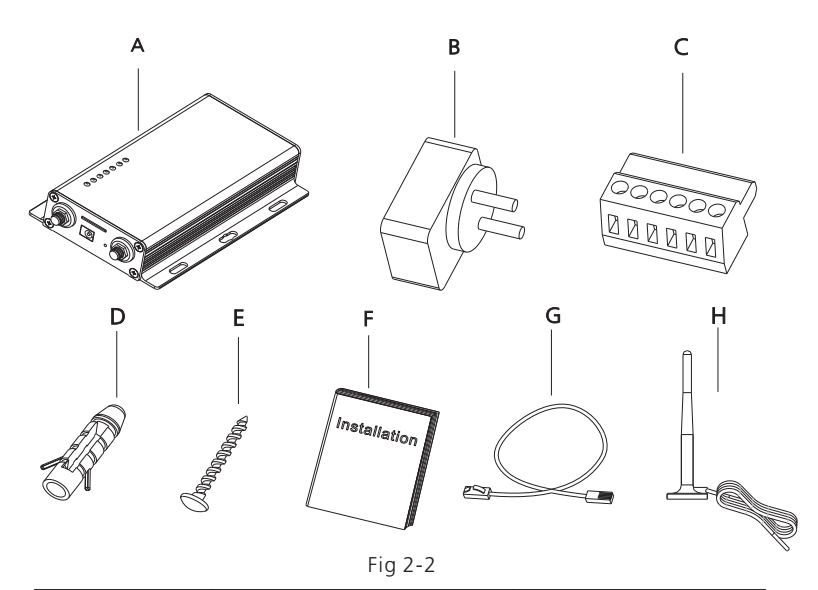

| Item | Name                    | Amount               |
|------|-------------------------|----------------------|
| А    | ShineMaster             | 1 pcs                |
| В    | 5V power adapter        | 1 pcs                |
| С    | Terminal RS485          | 1 pcs                |
| D    | Wall plastic column     | 4 pcs                |
| E    | M3.5*20 screw           | 4 pcs                |
| F    | ShineMaster user manual | 1 pcs                |
| G    | Ethernet cable          | 1 pcs                |
| Н    | 4G Antenna              | 1pcs(The 4g version) |

Table 2-4

Note: 1:the above accessories ShineMaster 4 g version to configuration in 4 g antenna 2:4G sim card needs purchased from Local Telecommunication service provider .

#### 2.2.2 Serial Number and Check Code

The ShineMaster Serial number (S/N) and check code (CC) are stuck on the ShineMaster's package box, which have mixed up with letters and numbers. the serial number and check code for each device are unique, to identify each ShineMaster. When you want to upload the data of ShineMaster to the server, you will need both serial number and 'check code' to register on the server

#### 2.3 ShineMaster Network Introduction

ShineMaster supports network communication, which can be communicated via wired WLAN, 4G and cloud server. Upload the monitored data to the server of Growatt, and then access the server's domain name. with the industrial common communication mode RS485 and wireless RF communication, ShineMaster can also supports wired and wireless communication to monitor and control devices and perform online upgrades on follower devices. By accessing ShineMaster's internal IP address, you can enter the built-in page for parameter setting, device adding and inspections. (please refer to section 4.4 below).

ShineMaster monitors the photovoltaic devices through RS485 and RF(temporarily not supported). The diagram below shows the schematic diagram of network monitoring through wired RS485.

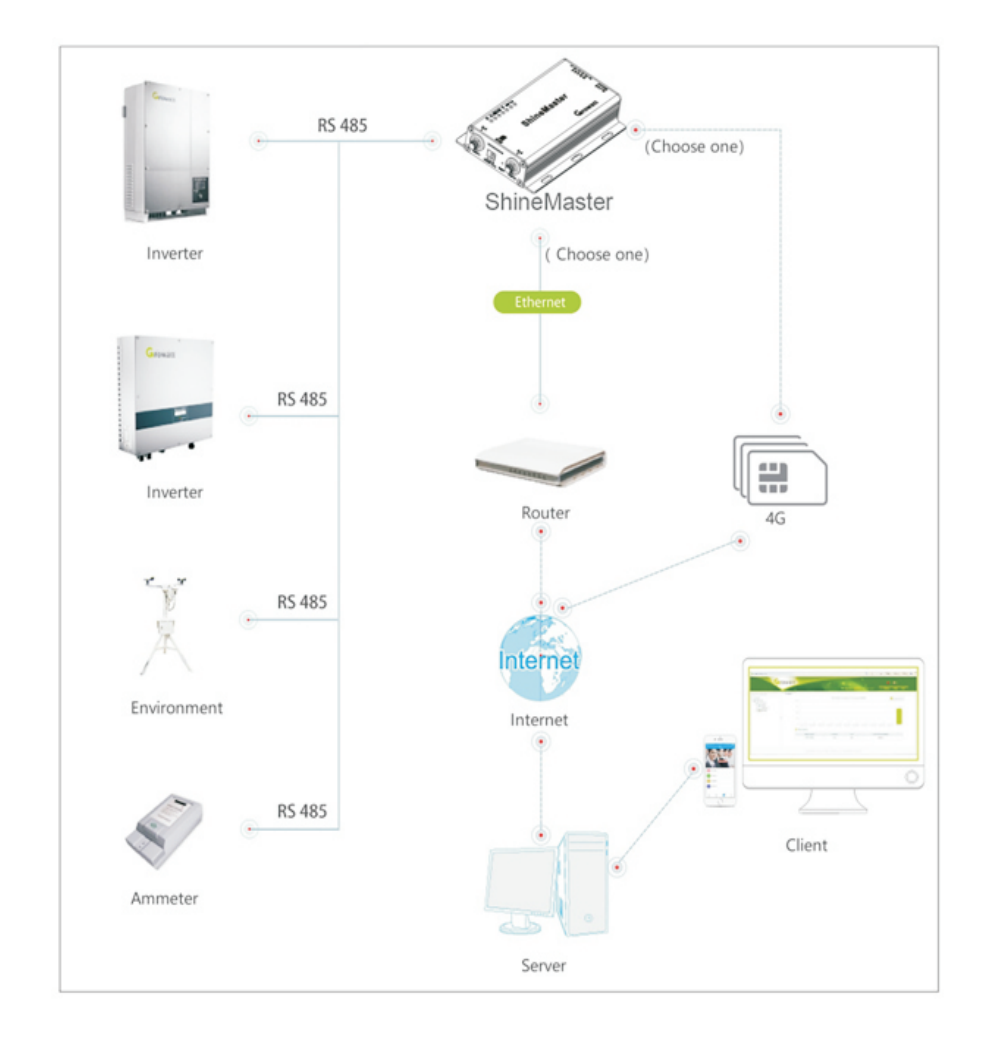

Fig 2-5

## **3** Installation and Connection

#### 3.1 ShineMaster installation environment requirements

The installation environment requirements of ShineMaster and communication with other devices:

- (1) Indoor installation, temperature  $40 \sim 60^{\circ}$ C , avoid moisture and direct sunlight. (2) Cable RS485 in maximum 500m.
- (3) The standard version :The length of communication cable to the switch or router is not more than 100m.
- (4) The 4G version: Using 4G communication mode, must connect to 4G antenna, insert the 4G sim card.

#### 3.2 ShineMaster installation

#### 3.2.1 Installation Procedure

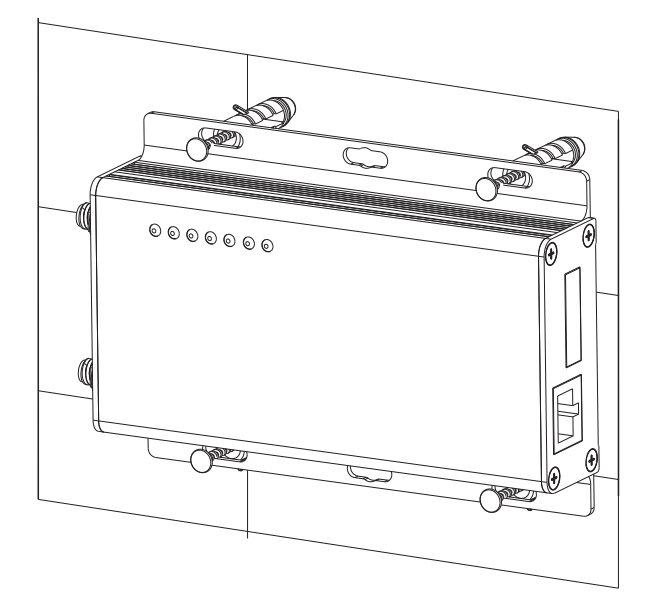

The installation steps are as follows:

- (1) Install ShineMaster on a vertical surface or horizontal surface.
- (2) Connect cables between RS485 port and RS485 port on ShineMaster (please refer to 3.3.1 below for details)
- (3) Communication mode options
  - The standard version: Connect the network cable
  - The 4G version: Connect 4G antenna, insert the 4G sim card.
- (4) Connect the Power supply

#### 3.3 Connect to the photovoltaic device

ShineMaster can communicate with the inverter, weather station, smart meter, combiner box and other photovoltaic devices to collect the data.

#### 3.3.1 RS485 cable connection

1.ShineMaster (leader) communicates with follower devices via RS485 wired connection. T+ on the RS485 port of the device corresponds to A1 or A2 on the ShineMaster 485 port, T- and ShineMaster 485 on the RS485 port of the follower device, corresponding to B1 or B2. The following is a schematic diagram of the connection between the ShineMaster and the inverter:

Note: the RS485 shielded wire must be ground (PE) for long distance communication, so as not to affect the communication stability.

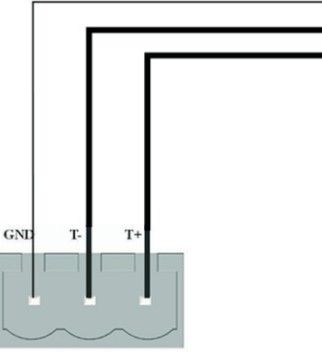

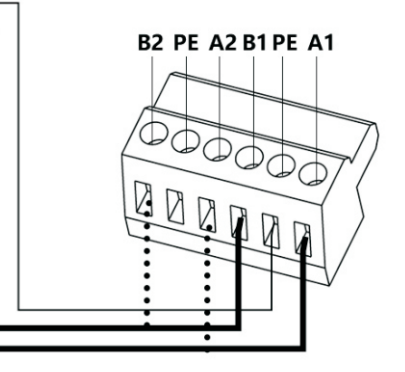

RS-485

2. Note that the inverter also has a port like the one below.

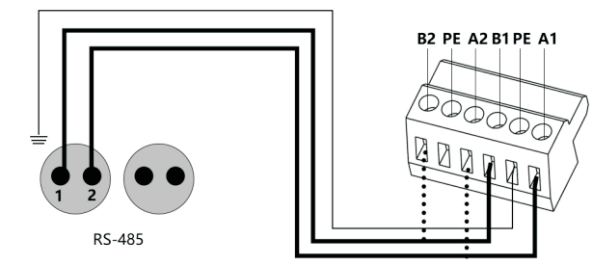

3.The inverters are connected to the ShineMaster via RS485 parallel connection. Using the RS485 wired communication connection, the ShineMaster can monitor up to 64 inverters stably.

4.Other 485 communication devices such as smart meters, junction box, environmental monitor, etc., connection method and the inverter is the sam.

Note: 1) Communication RS485 shielded wire must be ground (PE), so as not to affect the stability of communication.

2) ShineMaster double 485 ports are connected to the matched resistance with 120 ohms, and when one or more inverters with ShineMaster 485 communication, must have one inverter connect matched resistance with 120 ohms. Avoid affecting

communication. (If multilple inverters connect one 485 port can only have one inverter connect the matched resistance.)

3) The weather station, combiner and smart meter manufacturers must be designated by Growatt.

# **4** ShineMaster internal page parameter setting

## 4.1 Access methods

## 4.1.1 The first method:

 $1.\ Connect\ PC$  and ShineMaster to the same router, make them in the same LAN.

- 2. Check ShineMaster IP addres. Take an example with TP\_LINK router:
  - 1) Get in the router management page.

2) Click on the "DHCP server - > client list".

3) Find the same as the serial number of the collector SN the client name, This IP is the IP address of the router assigned to ShineMaster.

Than if: ShineMaster serial number of SN is: AEA3745001, the query results as shown in the figure below:

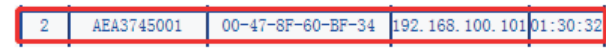

Note: the router must open the DHCP function.

 ${\tt 3.In the browser input ShineMaster IP address into ShineMaster internal web page.}$ 

## 4.1.2 The second method:

1.Connect PC with ShineMaster directly with cable.

2.Amend the computer IP to 192.168.0. XXX (XXX range is 2 ~ 253). Computer IP Settings as shown in the figure below:

| 192 | . 168 | . 0   | 5 |
|-----|-------|-------|---|
| 255 | . 255 | . 255 | 0 |
| 192 | . 168 | . 0   | 1 |

Note: Do not need to set the DNS server address

3.ShineMaster internal default access IP for: 192.168.0.254. On the web page input 192.168.0.254 can access the built-in web page.

## 4.2 The internal page

Check the cable between devices, then input the Internet explorer browser with ShineMaster IP address to log into ShineMaster internal web page Note: ShineMaster and computer must be in the same network segment, otherwise cannot access the internal web page.

1: If using the methods in 4.1 a, the input in the browser 192.168.100.101; If using method 2, the input 192.168.0.254 in the browser. As the figure below:

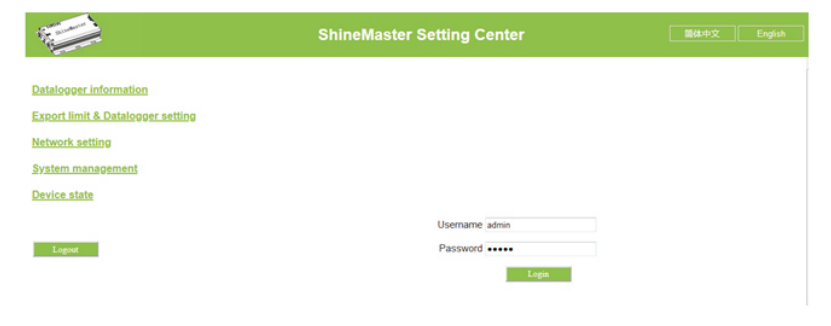

Fig 4-1

2. Enter the user name and password, the default login user name: admin password: admin, fill in and click on login to enter the Growatt ShineMaster system page.

#### 4.3 ShineMaster Status

Click the ShineMaster datalogger Status to view information such as the "System Status Information", "Serial Number", "Server Address", "Number of Connected Devices", etc. of the ShineMaster

| ShineMaster Set                     | ting Center                         |                                                                                                    |                                                                                                    |
|-------------------------------------|-------------------------------------|----------------------------------------------------------------------------------------------------|----------------------------------------------------------------------------------------------------|
| Datalogger information              |                                     |                                                                                                    |                                                                                                    |
| Connection status                   | Online                              |                                                                                                    |                                                                                                    |
| SN<br>Server IP                     | YKC082202A<br>server-cn.growatt.com |                                                                                                    |                                                                                                    |
| Server port                         | 5279                                |                                                                                                    |                                                                                                    |
| Datalogger location IP              | 0.0.0.0                             |                                                                                                    |                                                                                                    |
| Time                                | 5                                   |                                                                                                    |                                                                                                    |
| Datalogger MAC                      | 00:47:8F:60:BF:34                   |                                                                                                    |                                                                                                    |
| Hardware version                    | V1.0                                |                                                                                                    |                                                                                                    |
| Firmware version                    | 1.0.4.7                             |                                                                                                    |                                                                                                    |
| Datalogger type                     | ShineMaster                         |                                                                                                    |                                                                                                    |
| Device number                       | 0                                   |                                                                                                    |                                                                                                    |
| Offline data number                 | 1                                   |                                                                                                    |                                                                                                    |
| Export limit enable                 | Disable                             |                                                                                                    |                                                                                                    |
| Export limit power (kW)<br>Baudrate | 0<br>RS485_1: 9600;RS485_2: 9600    |                                                                                                    |                                                                                                    |
|                                     | ShineMaster Set                     | ShineMaster Setting Center           Datalogger Information           Connection status           SH           SH           SH           Server IP           Server ort           SZP           Datalogger Information           Server opt           SZP           Datalogger Information           Server opt           SCP           Datalogger Information           Server opt           Scripper MAC           Outlogger MAC           Outlogger MAC           Outlogger MAC           Outlogger MAC           Outlogger MAC           Outlogger MAC           Outlogger MAC           Outlogger MAC           Outlogger MAC           Outlogger Type           Structure werkion           Pirmares version           Outline data number           Outline data multer           Export limit enable           Export limit enable           Baydrarie           Baydrarie | Datalogger information         Exerce           Connection status         Online           SN         VVCO02202A           Server prit         6279           Datalogger (ndcons n)         0.0.0           Time         6           Datalogger (ndcons n)         0.0.0           Time         6           Datalogger (ndcons n)         0.0.0           Time         6           Datalogger (ndcons n)         0.0.0           Firmanze version         10.47           Datalogger type         ShrueMaster           Device number         0           Offline data number         1           Export limit enable         Dotable           Export limit enable         R3465_11 9000 R5465_2 9000 |

## 4.4 ShineMaster Datalogger management

Devices should be added in 'ShineMaster datalogger setting' interface in internal page prior to monitoring

#### 4.4.1 Add device

(1) Before ShineMaster monitors photovoltaic equipment, it is necessary to enter the "ShineMaster Data Collector Settings" page of the internal page to add devices.

|                                             | ShineMaster Setting Cen                                  | ter 简体中文 Englis                 |
|---------------------------------------------|----------------------------------------------------------|---------------------------------|
| Datalogger information                      | Export limit & Datalogger setting                        |                                 |
| Export limit & Datalogger setting           | Meter channel RS485_2 -                                  |                                 |
| <u>Vetwork setting</u><br>System management | Export limit function On  On On                          | ff                              |
| Device state                                | Fallback activated O On @ Of                             | ff                              |
|                                             | Active power 10 % (<br>Fallback activates after 120 s (1 | 0 ~ 100)%<br>20 ~ 5000) seconds |
| Logout                                      | Reactive power regulation On On Of                       | ff<br>10 ~ 1.00)                |
|                                             | Add or delete devices NULL -                             | NULL • O Add O Del              |
|                                             | Update firmware R5485_1<br>Reboot R5485_2                | 0                               |
|                                             | Save                                                     | Cancel                          |

Fig 4-3

(2) In the second pull-down list, select the type of monitored device

Device types parameter information: INVERTER: GROWATT Inverter: PCS、HPS、MAX、MIN、MTLP\_US、SPC3000; SDM120: SDM Single phase meter; SDM630: SDM Three phase meter; WeaterStation: WeaterStation; CHNT\_DDSU: CHNT Single phase meter; CHNT\_DTSU: CHNT Three phase meter.

|                                | ShineMaster Set             | ting Center                      |
|--------------------------------|-----------------------------|----------------------------------|
| alogger information            | Export limit & Datalogger s | etting                           |
| ort limit & Datalogger setting | Meter channel               | RS485_2 *                        |
| ark potting                    | Meter address               | 1                                |
| ork setting                    | Export limit function       | ⊙ On ⊛ Off                       |
| n management                   | Export limit power (kW)     | 0 (XX:Export, -XX:Import)        |
| state                          | Fallback activated          | ⊙ On ⊛ Off                       |
|                                | Active power                | 10 % (0 ~ 100)%                  |
|                                | Fallback activates after    | 120 s (120 ~ 5000) seconds       |
| et 👘                           | Reactive power regulation   | ☉ On ⊛ Off                       |
|                                | PF                          | 1.0 (0.80 ~ 1.00)                |
|                                | Add or delete devices       | RS485_1 - INVERTER - O Add O Del |
|                                | Update firmware             | ⊙ Yes ● No                       |
|                                | Reboot                      | Yes      No                      |
|                                |                             | Save Cancel                      |

Fig 4-4

(3) In the third drop-down list, fill in the communication address of monitored device

|                              | ShineMaster Set             | ting Center 簡体中文                   |
|------------------------------|-----------------------------|------------------------------------|
| ogger information            | Evnert limit & Datalogger s | atting                             |
| t limit & Datalonger setting | Meter channel               | RS485 2 *                          |
| t innit a Datalogger setting | Meter address               | 1                                  |
| rk setting                   | Export limit function       | ⊙ On ⊛ Off                         |
| n management                 | Export limit power (kW)     | 0 (XX:Export, -XX:Import)          |
| state                        | Fallback activated          | ☉ On ම Off                         |
|                              | Active power                | 10 % (0 ~ 100)%                    |
|                              | Fallback activates after    | 120 s (120 ~ 5000) seconds         |
|                              | Reactive power regulation   | ⊙ On ⊛ Off                         |
|                              | PF                          | 1.0 (0.80 ~ 1.00)                  |
|                              | Add or delete devices       | RS485_1 • INVERTER • 1 • Add O Del |
|                              | Update firmware             | Yes I No                           |
|                              | Reboot                      | Yes No                             |

#### Fig 4-5

(4) Select "Add" and click Save.

(5) After successfully saving, enter the "Device Status" page to check whether device is successfully added.

|                                   | ShineMaster Setting Center |                             |  |
|-----------------------------------|----------------------------|-----------------------------|--|
| Datalogger information            | Address Device type Devi   | ice SN Device state Channel |  |
| Export limit & Datalogger setting | 001 INVERTER               | Suspend RS485_1             |  |
| Network setting                   |                            |                             |  |
| System management                 |                            |                             |  |
| Device state                      |                            |                             |  |
|                                   |                            |                             |  |
| Logout                            |                            |                             |  |
|                                   | Fig 4-6                    |                             |  |

#### 4.4.2 Delete device

(1) Select the monitoring method for monitoring PV devices in the first drop-down list of "Add or Remove Devices".

(2) In the second pull-down list, select the type of PV plant being monitored.

(3) Fill in the PV device communication address in the third pull-down list.

(4) Select "Del" and click Save to finish removing of the device.

(5) After successfully saving, enter the "Device Status" page to check whether the device is successfully deleted.

As shown in the picture:

|                                   | ShineMaster Set             | tting Center                       | Englist |
|-----------------------------------|-----------------------------|------------------------------------|---------|
| Datalogger information            | Export limit & Datalogger s | etting                             |         |
| Export limit & Datalogger setting | Meter channel               | RS485_2 *                          |         |
|                                   | Meter address               |                                    |         |
| Network setung                    | Export limit function       | ☉ On ⊛ Off                         |         |
| System management                 | Export limit power (kW)     | 0 (XX:Export, -XX:Import)          |         |
| Device state                      | Fallback activated          | On  Off                            |         |
|                                   | Active power                | 10 % (0 ~ 100)%                    |         |
|                                   | Fallback activates after    | 120 s (120 ~ 5000) seconds         |         |
| Logout                            | Reactive power regulation   | © On 🖲 Off                         |         |
|                                   | PF                          | 1.0 (0.80 ~ 1.00)                  |         |
|                                   | Add or delete devices       | RS485_1 • INVERTER • 1 O Add @ Del |         |
|                                   | Update firmware             | ⊙ Yes ⊛ No                         |         |
|                                   | Reboot                      | ⊙ Yes ● No                         |         |
|                                   |                             | Save Cancel                        |         |

Fig 4-7

#### 4.4.3 Multiple add/delete devices

If the address of a kind of equipment continuously, can one-time added or delete. As shown below:

(1) Add 10 inverter

| atalogger information             | Export limit & Datalogger s | etting                                |
|-----------------------------------|-----------------------------|---------------------------------------|
| Export limit & Datalogger setting | Meter channel               | RS485_2 *                             |
| Jotwork potting                   | Meter address               | 1                                     |
| verwork setting                   | Export limit function       | ⊙ On ⊛ Off                            |
| System management                 | Export limit power (kW)     | 0 (XX:Export, -XX:Import)             |
| Device state                      | Fallback activated          | ☉ On ⊛ Off                            |
|                                   | Active power                | 10 % (0 ~ 100)%                       |
|                                   | Fallback activates after    | 120 s (120 ~ 5000) seconds            |
| Logout                            | Reactive power regulation   | ☉ On ⊛ Off                            |
|                                   | PF                          | 1.0 (0.80 ~ 1.00)                     |
|                                   | Add or delete devices       | RS485_1 - INVERTER - 1-10 @ Add O Del |
|                                   | Update firmware             | ⊙ Yes ⊛ No                            |
|                                   | Reboot                      | O Yes @ No                            |

Fig 4-8

(2) Enter the page of "Device status" confirm whether equipment added successfully.

| Jatalogger information          | Address | Device type | Device SN | Device state | Channe  |
|---------------------------------|---------|-------------|-----------|--------------|---------|
| port limit & Datalogger setting | 001     | INVERTER    |           | Suspend      | RS485_1 |
| twork setting                   | 002     | INVERTER    |           | Suspend      | RS485_1 |
| twork setting                   | 003     | INVERTER    |           | Suspend      | RS485_1 |
| stem management                 | 004     | INVERTER    |           | Suspend      | RS485_1 |
| vice state                      | 005     | INVERTER    |           | Suspend      | RS485_1 |
|                                 | 006     | INVERTER    |           | Suspend      | RS485_1 |
|                                 | 007     | INVERTER    |           | Suspend      | RS485_1 |
| Logout                          | 008     | INVERTER    |           | Suspend      | RS485_1 |
|                                 | 009     | INVERTER    |           | Suspend      | RS485_1 |
|                                 | 010     | INVERTER    |           | Suspend      | RS485_1 |

Fig 4-9

(2) Both add and remove devices, select "DEL".

Add and delete device:

1. When you need delete a device, all the options should be the same with the momemet you add this device like: 485 channel, device type, address, if you are not sure about this you can check the device status first.

2. When one address is occupied, you cannot just paste the new device, you have to delete the old device and use this address.

#### 4.5 Baud Rate Setting

The Default two channels' Baud Rate are both 9600, you can choose the Baud Rate for different scenarios.

(1) Choose the Baud rate at the "Baud rate setting "Bar.

(2) Choose the corresponding chanels RS485\_1 or RS485\_2.

Set the Baud rate to 9600 as RS485\_1

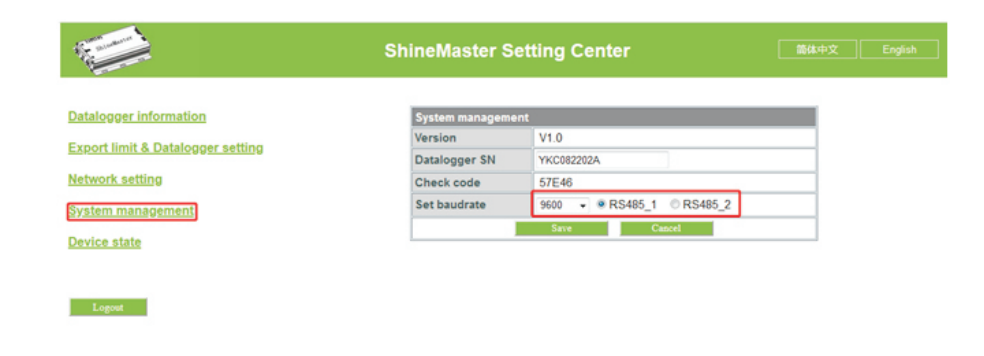

Fig 4-10

#### 4.6 Server Settings

#### 4.6.1 ShineMaster networking Settings

- 1: The standard version: LAN communication
- (1) In the configuration page click " Network setting" column, select the net way for LAN, can be saved.

| Network setting |          |
|-----------------|----------|
| Network mode    | LAN 🗸    |
|                 | Fig 4-11 |

(2) ShineMaster's Default setting of the DHCP function is "ON" it will automatically get IP address.ShineMaster

| Network setting |                       |
|-----------------|-----------------------|
| Network mode    | LAN -                 |
| DHCP            | ● On <sup>©</sup> Off |

Fig 4-12

(3) If you need a fixed IP address you need following steps

- (3.1) Turn off the "Dynamic IP" to shut down the DHCP function
- (3.2) Put in the fixed IP, network management, net mask and DNS then click "Save"

| atalogger information           | Network setting        |                       |           |
|---------------------------------|------------------------|-----------------------|-----------|
| port limit & Datalogger setting | Network mode           | LAN -                 |           |
| atural anting                   | DHCP                   | 🗇 On 🖲 Off            |           |
| etwork setting                  | Local IP               | 192.168.100.102       |           |
| / <u>stem management</u>        | Netgate                | 192.168.100.1         |           |
| evice state                     | Netmask                | 255.255.255.0         |           |
|                                 | DNS                    | 192.168.100.1         |           |
|                                 | Resolv domain          | ● On © Off            |           |
| Logout                          | Server domain          | server-cn.growatt.com | Resolving |
|                                 | Server                 | 0.0.0.0               | Conn OK   |
|                                 | Server port            | 5279                  |           |
|                                 | Data transfer interval | 5                     | (Minutes) |

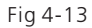

2: The 4 g version:

In the configuration page click " Network setting" column, select the net way for 4G, can be saved.

| Network setting |      |
|-----------------|------|
| Network mode    | 4G 🔻 |

Fig 4-14

Note: ShineMaster 4 g version can also choose to LAN way to communicate with the server.

#### 4.6.2 Server Address Setting

The Server Address will choose two methods, one is IP and one is domain name, you can only use one at a time.

(1) when you are using the domain name to connect server you can choose on at "Domain Name Analysis Function" set the server as server.growatt.com

| talogger information            | Network setting        |                    |           |  |
|---------------------------------|------------------------|--------------------|-----------|--|
| oort limit & Datalogger setting | Network mode           | LAN ·              |           |  |
| hundr anthing                   | DHCP                   | ● On © Off         |           |  |
| twork setting                   | Local IP               | 192.168.100.103    |           |  |
| <u>stem management</u>          | Netgate                | 192.168.100.1      |           |  |
| vice state                      | Netmask                | 255.255.255.0      |           |  |
|                                 | DNS                    | 192.168.100.1      |           |  |
|                                 | Resolv domain          | ● On © Off         |           |  |
| Logout                          | Server domain          | server.growatt.com | Resolv OK |  |
|                                 | Server                 | 47.91.67.66        | Conn OK   |  |
|                                 | Server port            | 5279               |           |  |
|                                 | Data transfer interval | 5                  | (Minutes) |  |

Fig 4-15

(2) When you are using Server IP to connect the server please turn off the "domain name analysis function", set the server as 47.91.67.66

| ShineMaster Set        | ting Center                                                                                                    |                                                                                                    | 简体中文 English                                                                                                    |
|------------------------|----------------------------------------------------------------------------------------------------|----------------------------------------------------------------------------------------------------|----------------------------------------------------------------------------------------------------|
| Network setting        |                                                                                                    |                                                                                                    |                                                                                                    |
| Network mode           | LAN ·                                                                                                    |                                                                                                    |                                                                                                    |
| DHCP                   | ● On ◎ Off                                                                                                    |                                                                                                    |                                                                                                    |
| Local IP               | 192.168.100.103                                                                                                    |                                                                                                    |                                                                                                    |
| Netgate                | 192.168.100.1                                                                                                    |                                                                                                    |                                                                                                    |
| Netmask                | 255.255.255.0                                                                                                    |                                                                                                    |                                                                                                    |
| DNS                    | 192.168.100.1                                                                                                    |                                                                                                    |                                                                                                    |
| Resolv domain          | ⊙ On ⊛ Off                                                                                                    |                                                                                                    |                                                                                                    |
| Server domain          | server.growatt.com                                                                                                    | Resolv OK                                                                                                    |                                                                                                    |
| Server                 | 47.91.67.66                                                                                                    | Conn OK                                                                                                    |                                                                                                    |
| Server port            | 5279                                                                                                    |                                                                                                    |                                                                                                    |
| Data transfer interval | 5                                                                                                    | (Minutes)                                                                                                    |                                                                                                    |
|                        | ShineMaster Sett<br>Network setting<br>Network mode<br>DHCP<br>Local IP<br>Netgate<br>Netmask<br>DNS<br>Resolv domain<br>Server<br>Server<br>Server port<br>Data transfer interval | Network setting         Network setting         Network mode       LAN ●         DHCP       On ● Off         Local IP       192.166.100.103         Netgate       192.166.100.1         Netmask       255.255.0         DNS       192.168.100.1         Resolv domain       On ● Off         Server domain       Server for         Server port       5279         Data transfer interval       5 | Network setting         Network mode       LAN         DHCP       On       Off         Local IP       192 168 100 103         Netgate       192 168 100 1         Netmask       255 255 255 0         DNS       192 168 100 1         Resolv domain       On       Off         Server domain       server (com OK)       Server (com OK)         Server port       5279       Data transfer interval       5 |

Fig 4-16

Note: Server port name and data upgrade interval are fixed cannot be changed.

#### Caustion:

1) If you add a device, after saving there is no refreshment, please disconnect the data logger and restart it.

2) when setting related function in the configuration parameters, only follow the above method, other parameters remain unchanged.

## **5** ShineMaster data uploading to ShineServer

If needed to the datalogger and all monitoring devices for data display, monitoring, and set up parameters by the server, you need to first add datalogger to the server, when Shinemaster added to the server, if the subsequent need to modify some parameters of The datalogger or enable, disable a function can be done through the server.

#### 5.1 Registration and login

(1) Enter the address of the server on the computer browser to enter the ShineServer login page. If you are logging in for the first time, register the user name first. Enter the domain name access page, as shown in Figure 5-1.

The Chinese user server domain name is: http://server-cn.growatt.com

The overseas user server domain name is: http://server.growatt.com

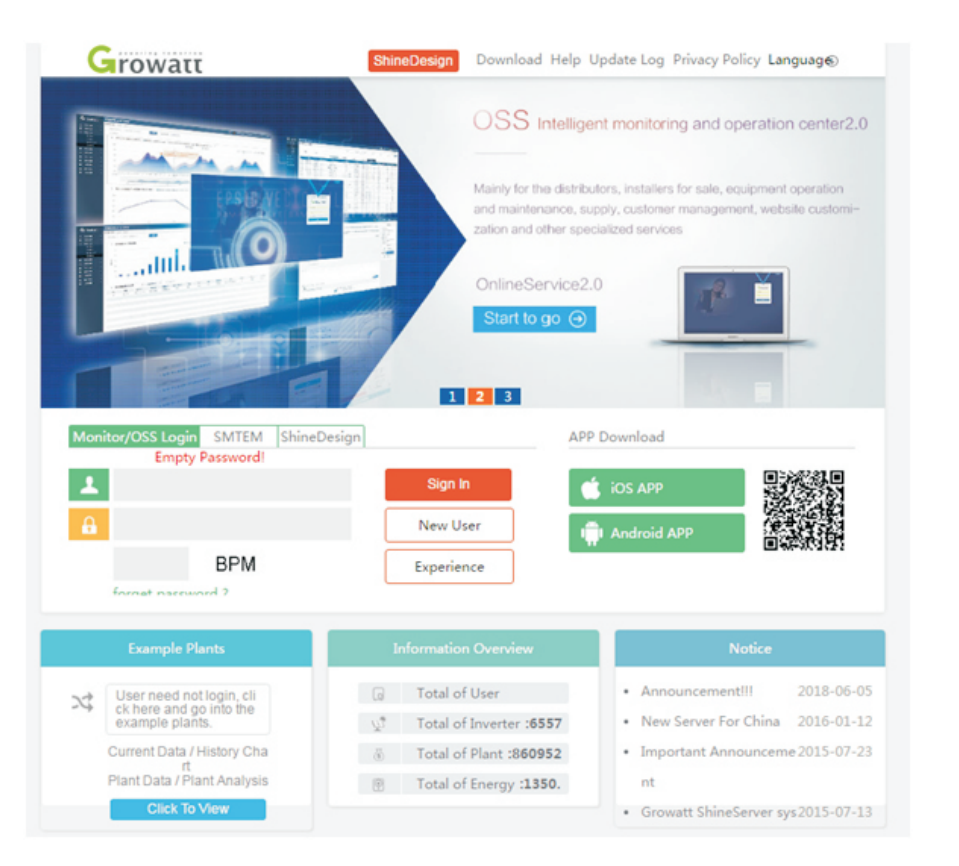

Figure 5-1 Shine Server login page

|                  | Regi            | ster          |             | Ì   |
|------------------|-----------------|---------------|-------------|-----|
| Register type    | User            | Installer     | Distributor |     |
| Country          |                 |               |             | *   |
| Username         | Select correct  | country       |             | *   |
| Password         | please insert ( | username      | is used     | *   |
| Password confirm | password musi   | t more than s | ax word     | *   |
| Language         | English         |               | Ŧ           | * . |
| E-Mail           |                 |               |             | *   |
| Installer code   | Enter the ins   | taller code o | r alias     | ]   |
|                  | Agree with t    | the Company   | s terms     |     |
|                  | Register        | Back to logir | 1           |     |

Fig 5-2

#### 5.2 Monitoring data

(1) After the registration is completed, it will automatically skip to the ShineServer main interface. Click "plant"  $\rightarrow$  "plant data", and the displayed information is the total power chart of the plant on the day. The drop-down list "Select collector" can be used to view the daily power chart of a single inverter in the power station.

(2) Register the user name and input the user information according to the pop-up. After the information is completed, click "Register".

Note: "ShineMaster serial number" and "datalogger check code" can be found on the package box.

| rowatt                   |                                                                                                    |            |                    | Welcome : EU         | -SOLARKFT3 (Normal user) |
|--------------------------|----------------------------------------------------------------------------------------------------|------------|--------------------|----------------------|--------------------------|
| Nagykanizsa:Bagola2.     | Dashboard                                                                                                    | Plant User | Center Setting     | Download             | English 💿 😭              |
| Plant data               | device list                                                                                                    | event list | Plant Detail       | Charging pile entrar | nce                      |
| DYD0844044<br>F87380600C | export                                                                                                    | •          | < 2019-0           | 6-03                 | Current Day Time         |
|                          | 250000                                                                                                    |            |                    |                      |                          |
|                          | 200000                                                                                                    |            |                    |                      | /                        |
|                          | 250000                                                                                                    |            |                    |                      | $\sim$                   |
|                          | £ 200000                                                                                                    |            |                    |                      |                          |
|                          | 150000                                                                                                    |            |                    |                      |                          |
|                          | 100000                                                                                                    |            |                    |                      |                          |
|                          | 50000                                                                                                    |            |                    | /                    | Ý V                      |
|                          | 8                                                                                                    |            | 4434               |                      |                          |
|                          | 00.00                                                                                                    | 02.05      | Nagykanizsa:Eagola | 42.                  | 08.20                    |
|                          |                                                                                                    |            |                    |                      |                          |
| Plant Image              |                                                                                                    | Location   | Image              | Inform               | nation Overview          |
|                          |                                                                                                    | man it.    | · · · · · ·        | G Tota               | al of User : 2349280     |
|                          |                                                                                                    |            |                    | \27 Tota             | al of Inverter : 655830  |
|                          |                                                                                                    | W.W. 1     |                    | Total                | al of Plant : 861024     |
|                          | Contraction of the local division of the local division of the loc |            |                    |                      |                          |

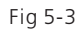

#### 5.3 Add or Delete Monitoring devices, change the ShineMaster Baud rate

#### 5.3.1 Add or Delete Monitoring device

(1) In the Server page click the "Device Management" and then click "Data Logger". In this page click set the device updating icon.

| G | rowat         | τ        |           |                |                       |                | Welc               | ome : Strahaa soo  | (Normal user) | Integrator | Exit |
|---|---------------|----------|-----------|----------------|-----------------------|----------------|--------------------|--------------------|---------------|------------|------|
|   | ShinerM       | aster    | •         | Dashboard      | Plant                 | User Center    | Setting            | Download           | English       | ۲          | â    |
|   | Plant da      | ata      |           | device list    | event list            | Р              | lant Detail        |                    |               |            |      |
|   | datalog       | inverter | MAX       | storage        | hybrid inverter       | PCS HPS        | 3                  |                    | ma            | ore        |      |
|   | alias device  | e type u | iser name | connect status | IP & Port             | data update in | nterval last logir | v/update time firr | nware version | operating  | Ē.   |
| ſ | A818003 Shine | Master 💷 | 585443300 | connection     | /202.105.137.83:1027/ | 5              | 2018-09            | 9-12 14:11:46      | 1.0.1.1       | © 14 t     | Ì    |

(2) Add one device, add one Growatt inverter set the 485 communication address is 1.

|                             | Datalog setting  |   |
|-----------------------------|------------------|---|
| Device update               |                  |   |
| communication meth          | RS485_1          | Ŧ |
| d<br>Davies eddaese         | 4                | - |
| device type                 | Growatt Inverter | * |
| status                      | add              | v |
| Baud rate                   |                  |   |
| $\odot$ The first baud rate | 4800             | × |
| $\odot$ Second baud rate    | 4800             | Y |
|                             | save cancel      |   |

(3) Delete one device, just like following figure.

|                       | Datalog setting  |   |
|-----------------------|------------------|---|
| Device update         |                  |   |
|                       |                  |   |
| communication metric  | RS485_1          | v |
| d                     |                  |   |
| Device address        | 1                | × |
| device type           | Growatt Inverter | Y |
| status                | Delete           | Y |
| Baud rate             |                  |   |
| O The first baud rate | 4800             | × |
| Second baud rate      | 4800             | × |
| [                     | save cancel      |   |

(4) Above adding or deleting devices if success following figure will pop out.

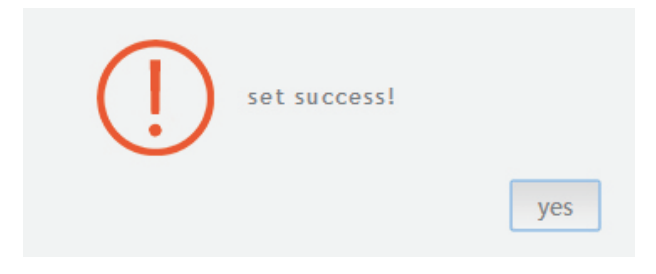

5.3.2 Change ShineMaster Baud rate.

(1) In the Server page click "Device Management" then click "Data Logger", click the Baud rate setting icon.

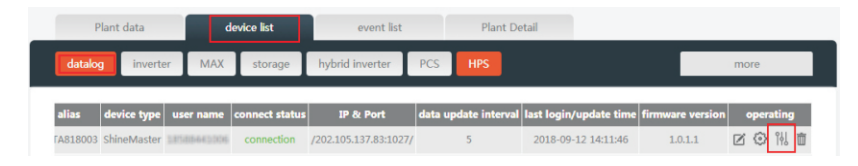

#### (2) Set chosen channel's baud rate.

|                                         | Datalog setting  |   |
|-----------------------------------------|------------------|---|
| Device update                           |                  |   |
| communication metho                     |                  |   |
| d                                       | RS485_1          | Ŧ |
| Device address                          | 1                | Y |
| device type                             | Growatt Inverter | * |
| status                                  | Delete           |   |
| Baud rate                               | Delete           |   |
| <ul> <li>The first baud rate</li> </ul> | 4800             | • |
| Second baud rate                        | 4800             | • |
| ГГ                                      | save cancel      |   |

(3) If success following figure will pop out.

| (!) | set success! |     |
|-----|--------------|-----|
|     |              | yes |

Note: The second channel of Baud rate setting would be the same as the fist channel.

# 6 Device Maintenance

### 6.1 Reset ShineMaster

If you press the "reset" button for five seconds, it will erase all the registered device information. All the information for the server communication part will be kept.

### 6.2 Common faults and troubleshooting

| Fault                                                                                                    | Cause                                                                                                    | Suggestion                                                                                                    |
|----------------------------------------------------------------------------------------------------|----------------------------------------------------------------------------------------------------|----------------------------------------------------------------------------------------------------|
| Cannot enter the<br>ShineMaster<br>internal page                                                               | ShineMaster can not<br>obtain the IP                                                                                                    | <ol> <li>Enable Router DHCP Function</li> <li>PC and the ShineMaster must be in the<br/>same network segment.</li> </ol>                                                                                                    |
| ShineMaster<br>internal page<br>"System Status<br>Information"<br>shows not<br>connected                       | Unable to connect to<br>server                                                                                                    | <ol> <li>Check whether the router network is<br/>connected to the Internet.</li> <li>Check if the "server address" is correct<br/>The Chinese user server domain name is:<br/>http://server-cn.growatt.com<br/>The overseas user server domain name is:<br/>http://server.growatt.com</li> </ol>                                                                                                    |
| ShineMaster is<br>online, but the<br>monitored device<br>is disconnected<br>after logging in to<br>the account | <ol> <li>Monitor connection<br/>failed</li> <li>No access to the<br/>internal page to add<br/>equipment</li> <li>Inconsistent<br/>Photovoltaic<br/>equipment address<br/>and added<br/>equipment address</li> <li>Wrong PV device<br/>serial number</li> </ol> | <ol> <li>Check the stability of communication<br/>cable.</li> <li>Enter the internal page "datalogger<br/>settings" to add photovoltaic devices</li> <li>On the "Device Status" page of the<br/>internal page, check whether the<br/>device's communication address is the<br/>same with the added device.</li> <li>Check whether the serial number of<br/>the monitored PV equipment is 10<br/>digits. It can only contain English<br/>letters and numbers, and there are no<br/>illegal characters.</li> </ol> |
| Long time no<br>refreshment<br>interface after<br>operation                                                    | Configuration page<br>does not respond                                                                                                    | Refresh the page or login in again.                                                                                                    |

### 6.3 Maintenance

- 1. Avoid frequent turning on and off of the power supply, handle with care;
- 2. ShineMaster is a product for indoor use. Do not use ShineMaster in a humid environment or in direct sunlight.

## **7** Technical specifications

## 7.1 ShineMaster specification

General specification

| Length * width * height | 130mm*84mm*25mm |
|-------------------------|-----------------|
| Net Weight              | 180±5g          |
| Protection grade        | IP30            |

#### Operating environment

| Ambient temperature | -40°C~ +60°C |
|---------------------|--------------|
| Installation        | Indoor       |

#### Communication

| Wireline communication       | RS485 maximum stability monitoring 64<br>inverters |
|------------------------------|----------------------------------------------------|
| Wirerless communication      | Not supported temporarily                          |
| RS485 communication distance | 500 meters maximum (twisted shielded cable)        |

# 8 Contact us

Growatt New Energy provides customers with a full range of technical support. Users can contact the nearest Growatt new energy office or customer service point, or they can contact the company's customer service center directly.

Name: SHENZHEN GROWATT NEW ENERGY TECHNOLOGY CO., LTD

Address: No.28 Guangming Road, Shiyan Street, Bao'an District, Shenzhen, P.R.China

Customer Service Hotline: +86 755 27471942

E-mail:service@ginverter.com

Company website: www.ginverter.com